www.aures.com

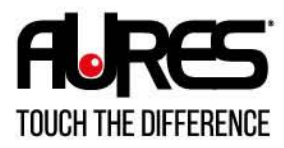

MOBILITÉ

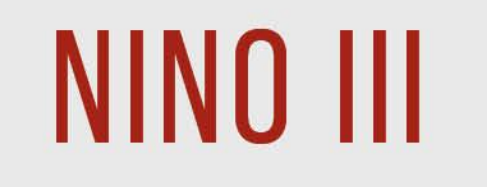

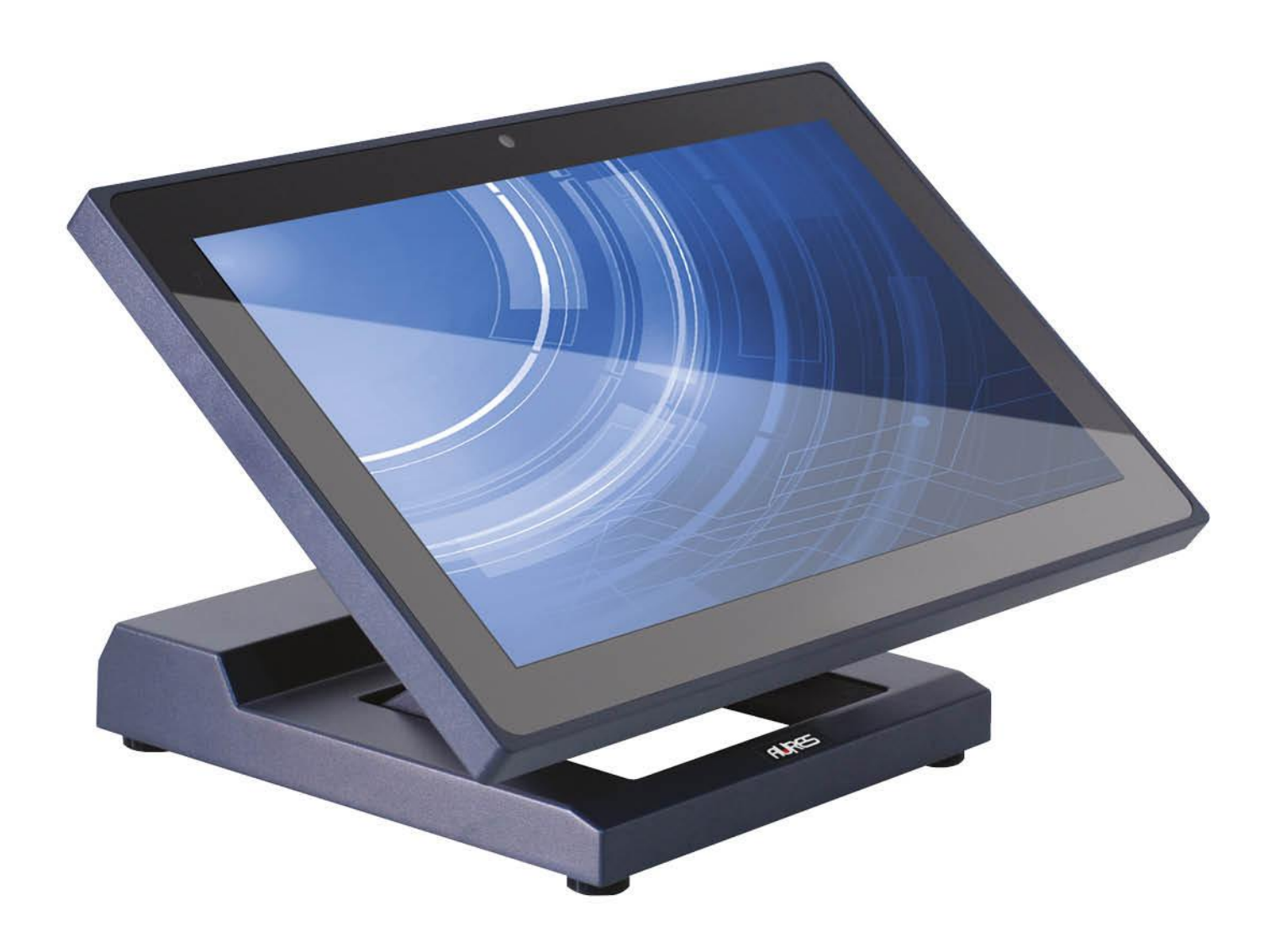

# USER MANUAL

Copyright 2022 All Rights Reserved Manual Version 1.0 June 2022

> The information contained in this document is subject to change without notice. We make no warranty of any kind with regard to this material, including, but not limited to, the implied warranties of merchantability and fitness for a particular purpose. We shall not be liable for errors contained herein or for incidental or consequential damages in connection with the furnishing, performance, or use of this material.

> This document contains proprietary information that is protected by copyright. All rights are reserved. No part of this document may be photocopied, reproduced or translated to another language without the prior written consent of the manufacturer.

### TRADEMARK

Intel®, Pentium® and MMX are registered trademarks of Intel® Corporation. Microsoft® and Windows® are registered trademarks of Microsoft Corporation. Other trademarks mentioned herein are the property of their respective owners.

### Safety IMPORTANT SAFETY INSTRUCTIONS

- 1. To disconnect the machine from the electrical Power Supply, turn off the power switch and remove the power cord plug from the wall socket. The wall socket must be easily accessible and in close proximity to the machine.
- 2. Read these instructions carefully. Save these instructions for future reference.
- 3. Follow all warnings and instructions marked on the product.
- 4. Do not use this product near water.
- 5. Do not place this product on an unstable cart, stand, or table. The product may fall, causing serious damage to the product.
- 6. Slots and openings in the cabinet and the back or bottom are provided for ventilation; to ensure reliable operation of the product and to protect it from overheating. These openings must not be blocked or covered. The openings should never be blocked by placing the product on a bed, sofa, rug, or other similar surface. This product should never be placed near or over a radiator or heat register, or in a built-in installation unless proper ventilation is provided.
- 7. This product should be operated from the type of power indicated on the marking label. If you are not sure of the type of power available, consult your dealer or local power company.
- 8. Do not allow anything to rest on the power cord. Do not locate this product where persons will walk on the cord.
- 9. Never push objects of any kind into this product through cabinet slots as they may touch dangerous voltage points or short out parts that could result in a fire or electric shock. Never spill liquid of any kind on the product.

# 

This device complies with the requirements of the EEC directive 2014/30/EU with regard to "Electromagnetic compatibility" and 2014/35/EU "Low Voltage Directive"

# FC

FCC

This device complies with part 15 of the FCC rules. Operation is subject to the following two conditions:

(1) This device may not cause harmful interference.

(2) This device must accept any interference received, including interference that may cause undesired operation

#### **CAUTION ON LITHIUM BATTERIES**

There is a danger of explosion if the battery is replaced incorrectly. Replace only with the same or equivalent type recommended by the manufacturer. Discard used batteries according to the manufacturer's instructions.

## Battery Caution

Risk of explosion if battery is replaced by an incorrectly type. Dispose of used battery according to the local disposal instructions.

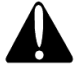

### **Safety Caution**

Note: To comply with IEC60950-1 Clause 2.5 (limited power sources, L.P.S) related legislation, peripherals shall be 4.7.3.2 "Materials for fire enclosure" compliant.

#### 4.7.3.2 Materials for fire enclosures

For MOVABLE EQUIPMENT having a total mass not exceeding 18kg.the material of a FIRE ENCLOSURE, in the thinnest significant wall thickness used, shall be of V-1 CLASS MATERIAL or shall pass the test of Clause A.2.

For MOVABLE EQUIPMENT having a total mass exceeding 18kg and for all STATIONARY EQUIPMENT, the material of a FIRE ENCLOSURE, in the thinnest significant wall thickness used, shall be of 5VB CLASS MATERIAL or shall pass the test of Clause A.1

#### LEGISLATION AND WEEE SYMBOL

2012/19/EU Waste Electrical and Electronic Equipment Directive on the treatment, collection, recycling and disposal of electric and electronic devices and their components.

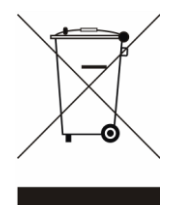

The crossed dustbin symbol on the device means that it should not be disposed of with other household wastes at the end of its working life. Instead, the device should be taken to the waste collection centers for activation of the treatment, collection, recycling and disposal procedure.

To prevent possible harm to the environment or human health from uncontrolled waste disposal, please separate this from other types of wastes and recycle it responsibly to promote the sustainable reuse of material resources.

Household users should contact either the retailer where they purchased this product, or their local government office, for details of where and how they can take this item for environmentally safe recycling.

Business users should contact their supplier and check the terms and conditions of the purchase contract.

This product should not be mixed with other commercial wastes for disposal.

# **Revision History**

| Revision | Date       | Description |
|----------|------------|-------------|
| V1.0     | June, 2022 | Release     |

# **Table of Contents**

| 1 Item C        | hecklist1                                    |
|-----------------|----------------------------------------------|
| 1-1             | Standard Items1                              |
| 1-2             | Optional Items                               |
|                 | ·                                            |
| 2 Syster        | n View3                                      |
| 2-1             | Front View & Rear View                       |
| 2-2             | Side View                                    |
| 2-3             | Bottom View 4                                |
| 2-4             | Dimension & View Angle5                      |
| 2-5             | I/O View7                                    |
|                 |                                              |
| <b>3 Syster</b> | n Assembly & Disassembly8                    |
| 3-1             | Install the Power Adapter 8                  |
|                 |                                              |
| 4 Periph        | erals Installation9                          |
| 4-1             | Install the MSR Module9                      |
| 4-2             | Install the iButton Module10                 |
| 4-3             | Install the Addimat Key Reader11             |
| 4-4             | Install the Customer Display (Graphic LCM)12 |
| 4-5             | Install the 2 <sup>nd</sup> Display13        |
|                 | 4-5-1 Setting up the 2 <sup>nd</sup> Display |
| 4-6             | Install the Wall Mount Kit20                 |
| 4-7             | Install the Cash Drawer23                    |
|                 |                                              |
| <b>5</b> Specif | ication25                                    |
|                 |                                              |
| 6 Config        | uration                                      |
| 6 1             | F26 Methorhoard Lovaut                       |
| 0-1             | Connectors & Eurotions                       |
| 0-2<br>6 0      | Lumper Settinge                              |
| 6-3             | Jumper Settings                              |
| A               | v Driver Installation 04                     |
| appendi         | x: priver installation                       |

# **1** Item Checklist

### **1-1 Standard Items**

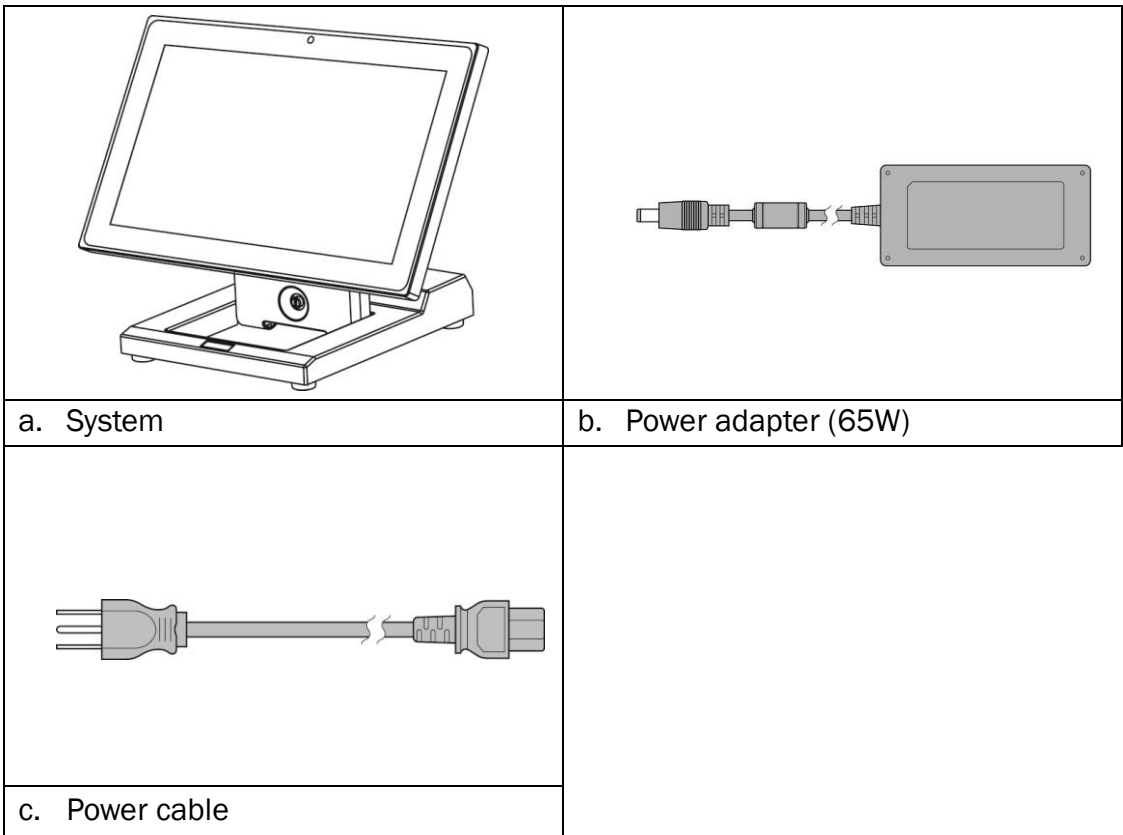

# **1-2 Optional Items**

| a. MSR module              | b. iButton module                 |
|----------------------------|-----------------------------------|
|                            |                                   |
| c. Addimat reader          | d. Customer display (Graphic LCM) |
|                            |                                   |
| e. 2 <sup>nd</sup> display | f. Wall Mount kit                 |
|                            | \$                                |
| g. FeDP to HDMI adapter    | h. FeDP to VGA adapter            |

### 2-1 Front View & Rear View

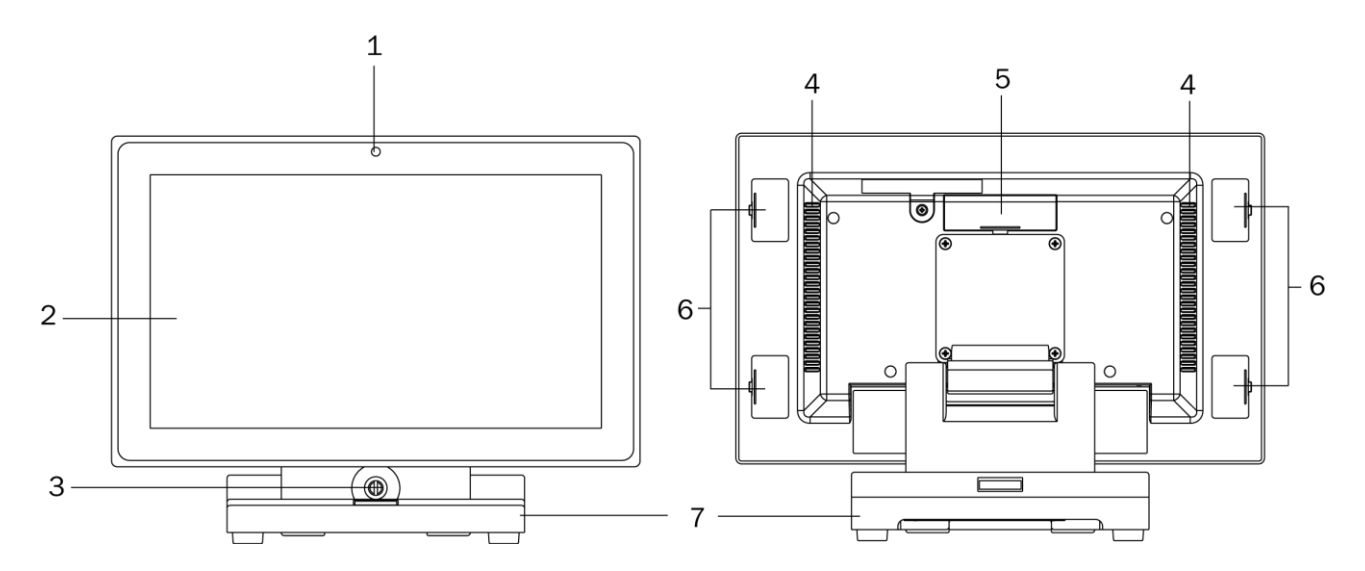

| Number | Description                                |
|--------|--------------------------------------------|
| 1      | LED indicator                              |
| 2      | Touch screen                               |
| 3      | Thumb screw for the cable cover            |
| 4      | Ventilation hole                           |
| 5      | VFD/2 <sup>nd</sup> display dummy cover    |
| 6      | MSR/iButton/Addimat key module dummy cover |
| 7      | Swing arm base                             |

### 2-2 Side View

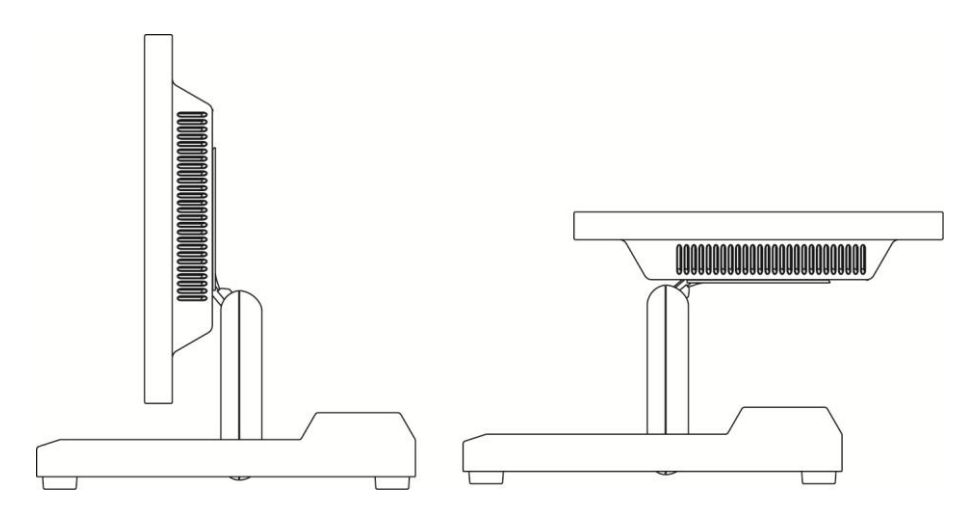

#### Fold down the swing arm base

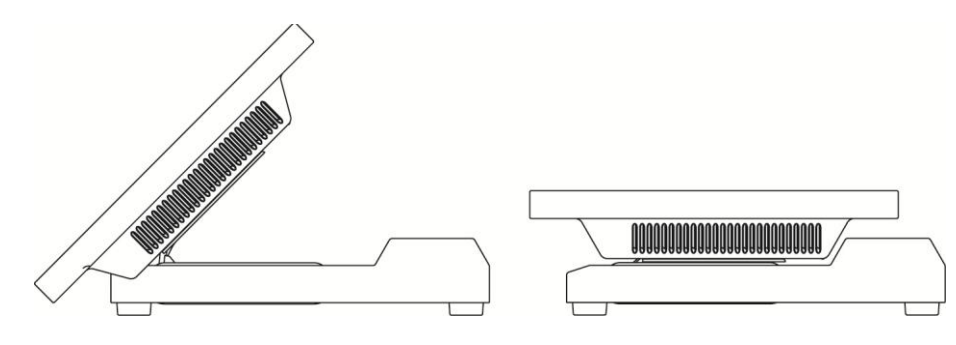

### 2-3 Bottom View

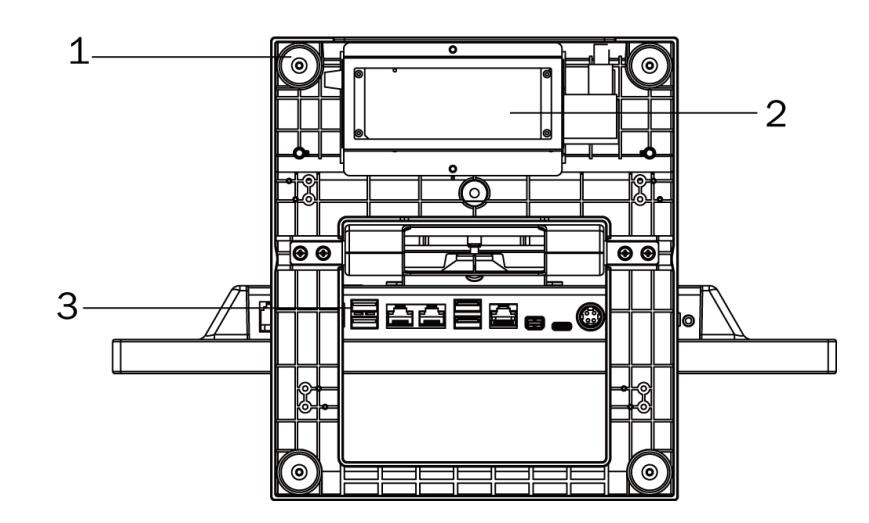

| Number | Description                         |
|--------|-------------------------------------|
| 1      | Rubber foot                         |
| 2      | Power adapter (with holder bracket) |
| 3      | IO ports                            |

# 2-4 Dimension & View Angle

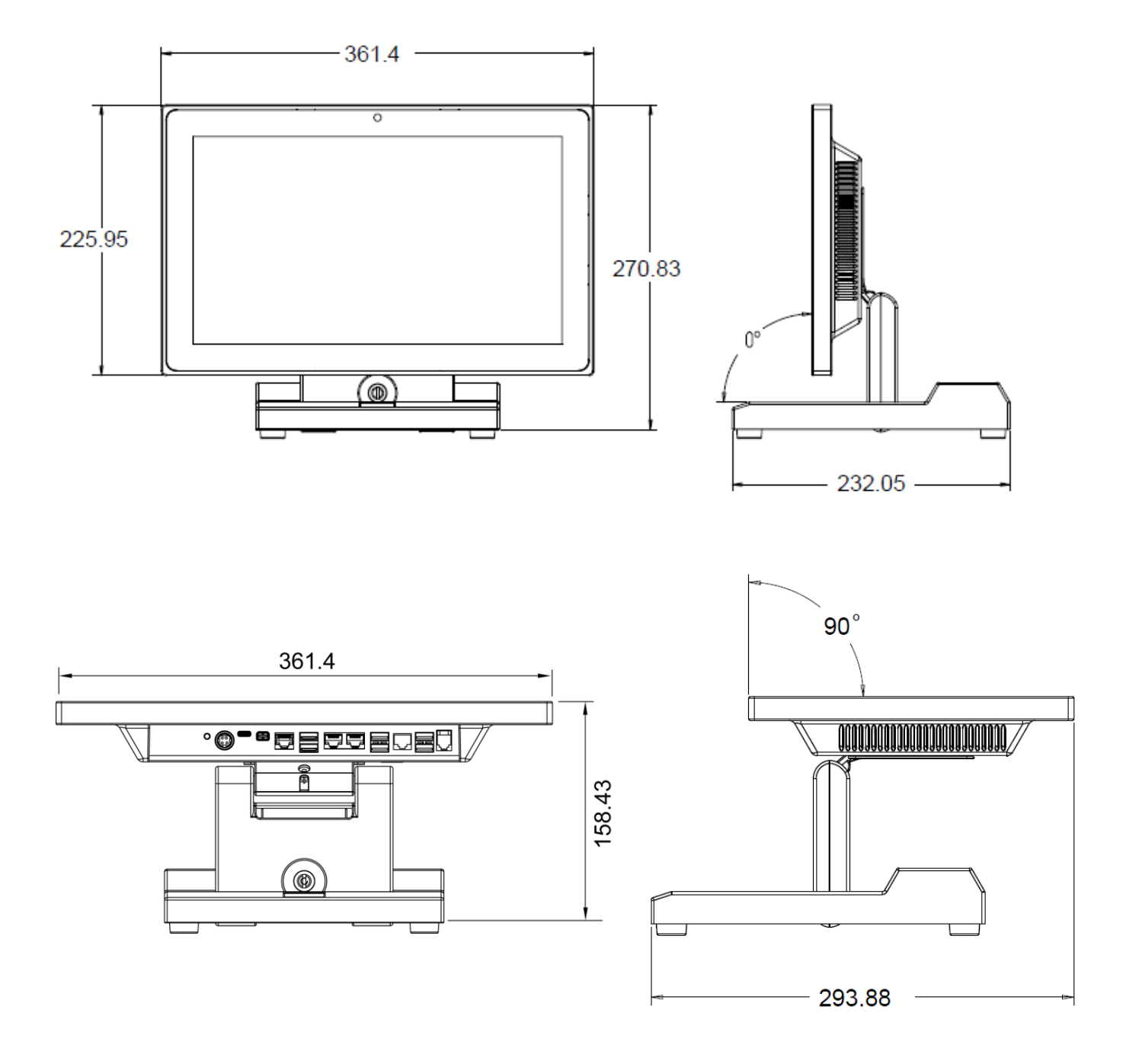

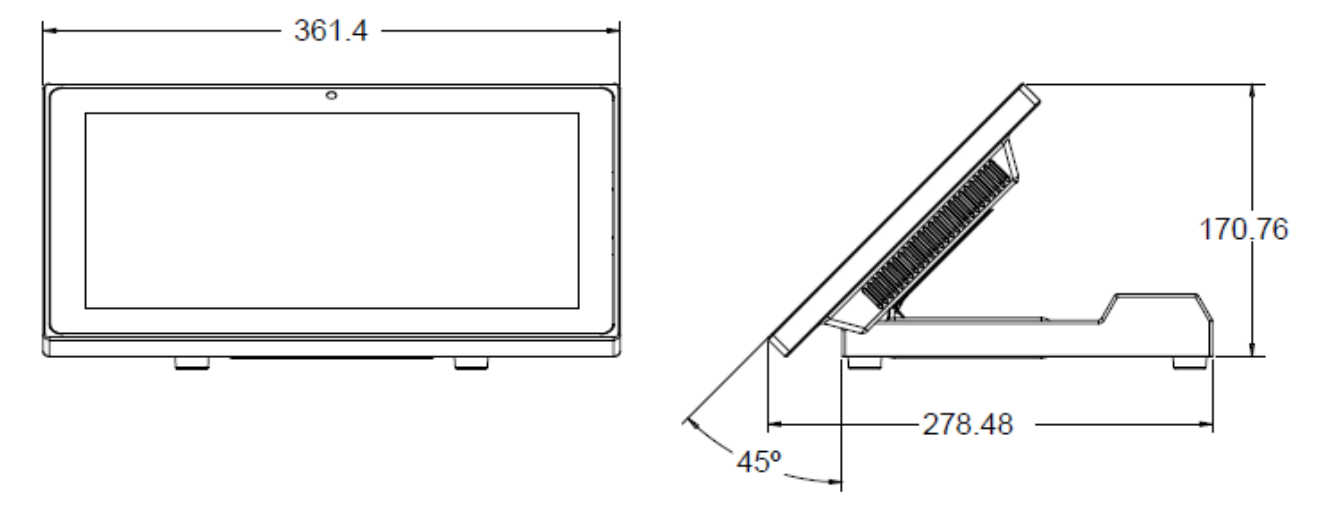

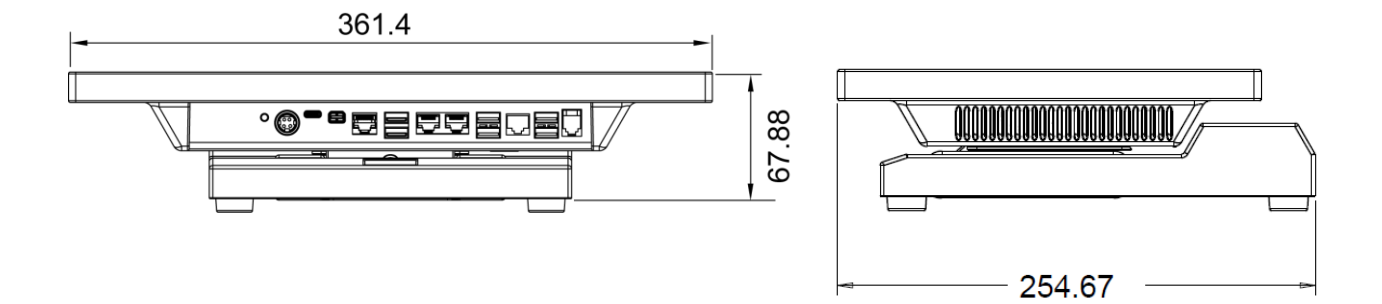

# 2-5 I/0 View

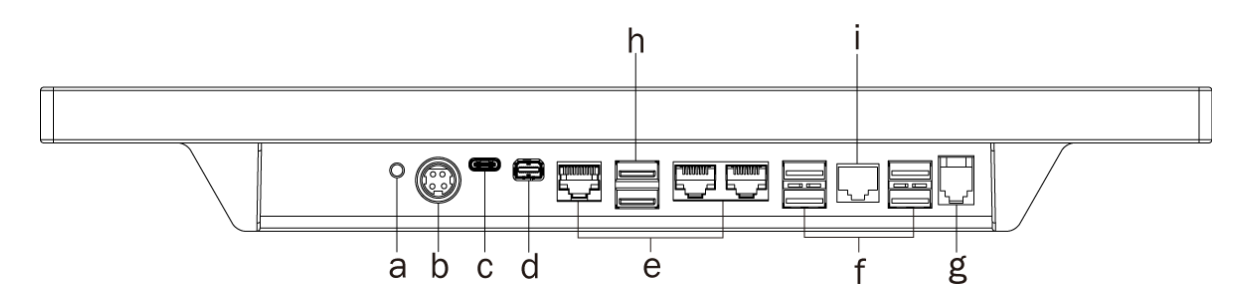

| Number | Description                    |
|--------|--------------------------------|
| а      | Power button                   |
| b      | DC in 19V                      |
| С      | USB type C                     |
| d      | FeDP                           |
| е      | COM1~COM3 (from right to left) |
| f      | USB 2.0 x 4                    |
| g      | Cash drawer                    |
| h      | USB 3.0 x 2                    |
| i      | LAN                            |

# **3** System Assembly & Disassembly

### **3-1** Install the Power Adapter

The system is equipped with a 65W power adapter. Please follow the steps below to install the power adapter.

- The swing arm base is designed to allow for clean cable management. There is a cable channel through the swing arm base, which has a quick access cover. Please loosen the thumb screw (x1) of the cable cover first.
- Lay down system to access the bottom of the base. Remove the screws (x2) of the holder bracket.
- 3. Attach the power adapter and then replace the holder bracket.

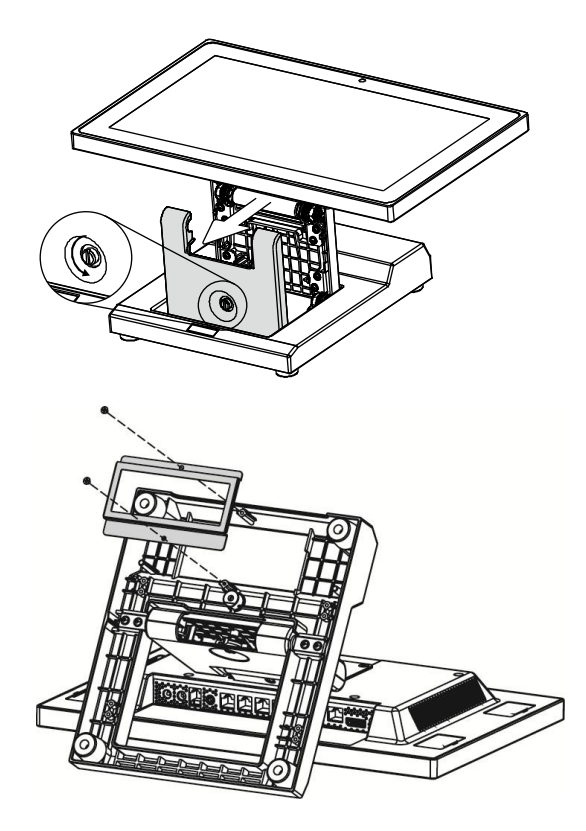

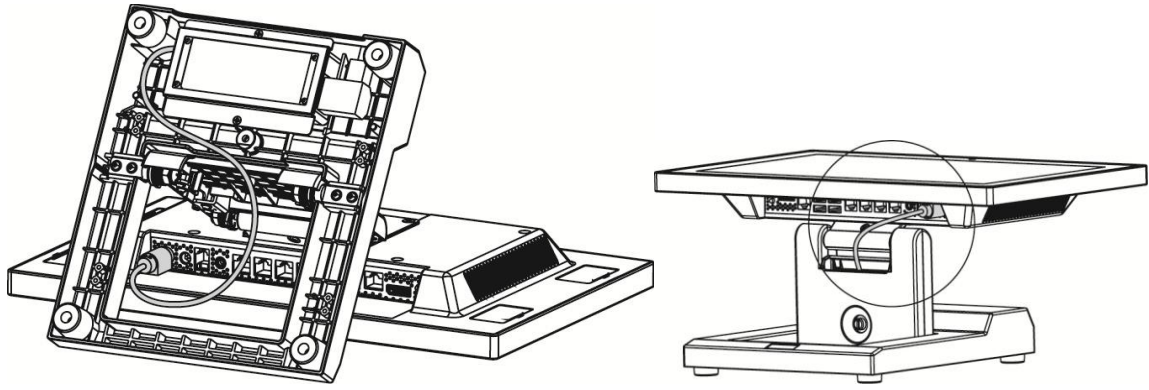

- 4. Route the cable as shown in the picture.
- 5. Connect the power adapter to the 19V DC in port.
- 6. Replace the cable cover.

# **4** Peripherals Installation

### 4-1 Install the MSR Module

MSR is installed on the right side of the system. Please make sure the unit is powered down before starting.

1. Remove the dummy cover first.

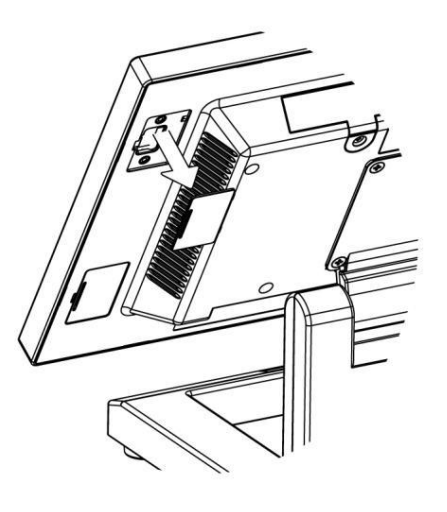

- 2. Connect the MSR cable (x1) to the connector on the system side.
- 3. Insert the MSR module in place and fasten the screws (x2) on the back to secure the module.

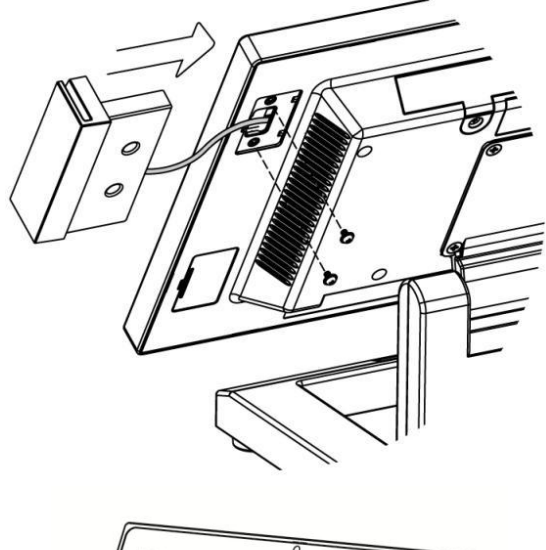

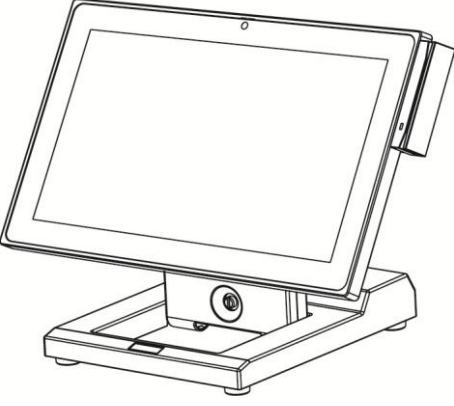

### 4-2 Install the iButton Module

iButton is installed on the left side of the system. Please make sure the unit is powered down before starting.

1. Remove the dummy cover first and then unfasten the screws (x2).

- 2. Connect the iButton cable to the connector on the system side.
- 3. Insert the iButton module in place and fasten the screws (x2) on the back to secure the module.

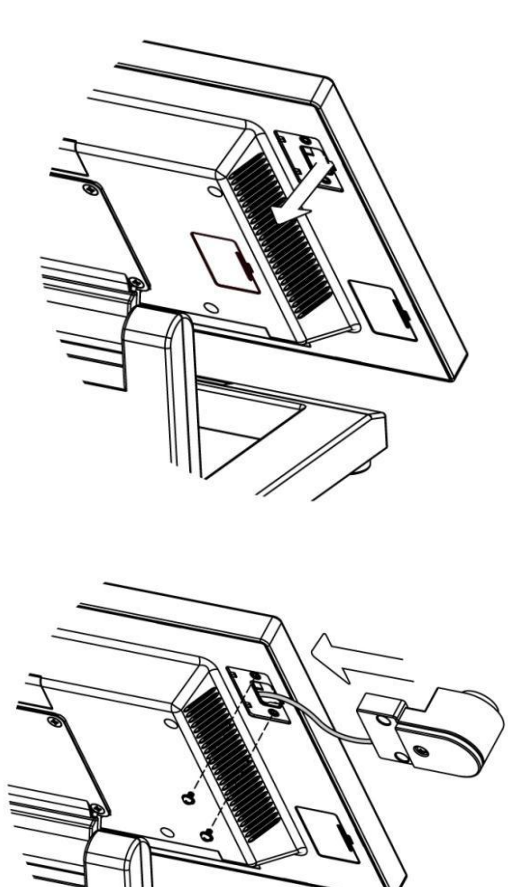

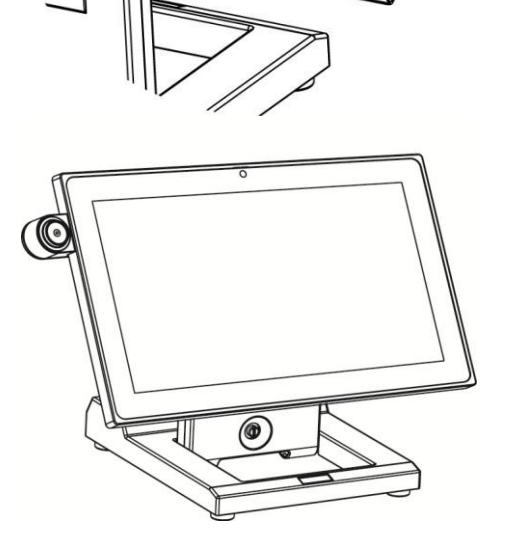

### **4-3** Install the Addimat Key Reader

Addimat key reader is an option instead of iButton module. It is also installed on the left side of the system. Please make sure the unit is powered down before starting.

1. Remove the dummy cover first and then unfasten the screws (x2).

- 2. Connect the addimat key reader cable to the connector on the system side.
- 3. Insert the addimat key reader in place and fasten the screws (x2) on the back to secure the module.

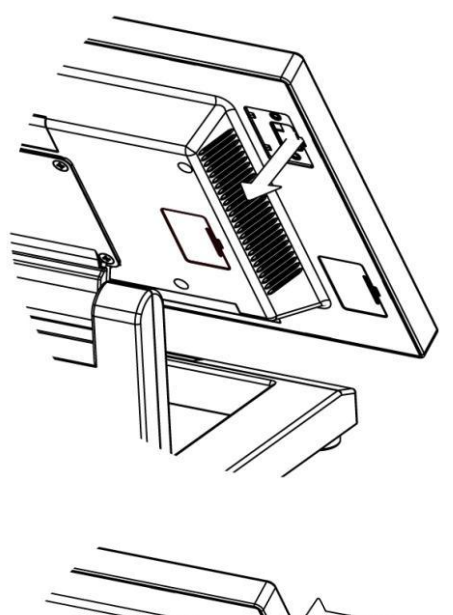

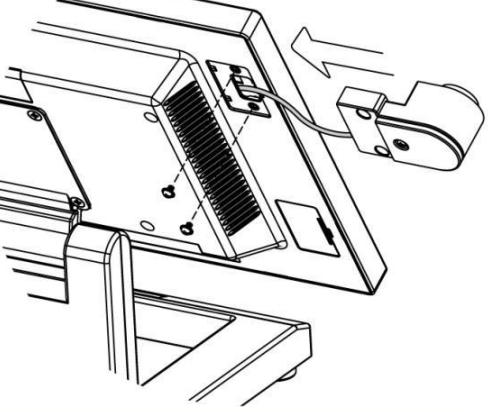

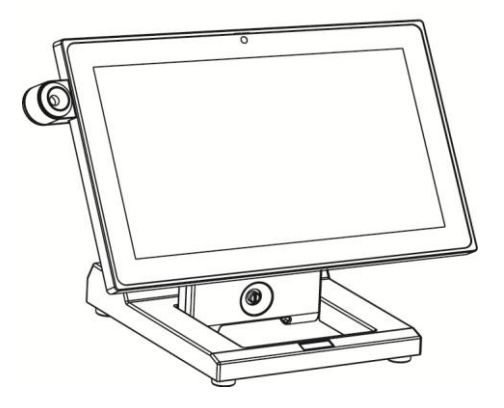

#### NINO-III user manual 1.0 4-4 Install the Customer Display (Graphic LCM)

1. Remove the dummy cover first.

- After the dummy cover is removed, plug the 8-pin LCM cable into the CN8 / LCM connector on the system board.
- 3. Fasten the screws (x2) to secure the LCM display to the system.

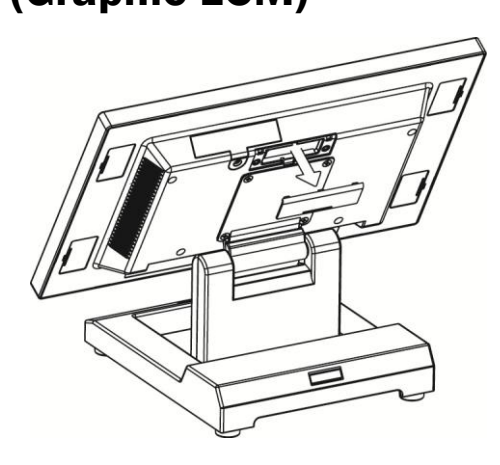

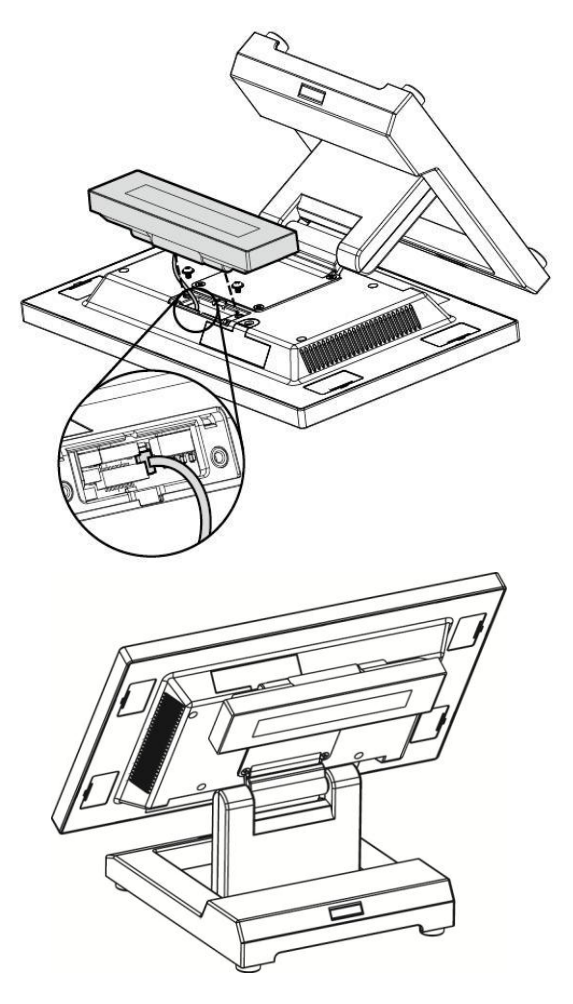

The Customer Display is directly connected to COM4 and uses the following communication parameters: 9600, N, 8, 1.

6

### 4-5 Install the 2<sup>nd</sup> Display

1. Loosen the thumb screw (x1) of the cable cover first.

 Attach the 2<sup>nd</sup> display on to the swing arm base and fasten the screws(x2) to fix the 2<sup>nd</sup> display.

 Lay down system to access the bottom of the base. Loosen the screws (x2) of the holder bracket to release the power adapter. 4. After the power adapter is released, a nameplate is attached to the edge of the swing arm base. Remove this nameplate as shown in the picture.

- After the nameplate is removed, a small hole is revealed. Thread the cable of 2<sup>nd</sup> display through the hole and then route the cable as shown in the picture.
- 6. Attach the power adapter and screw the holder bracket.

7. Plug the 2<sup>nd</sup> display cable to the USB port on the IO panel.

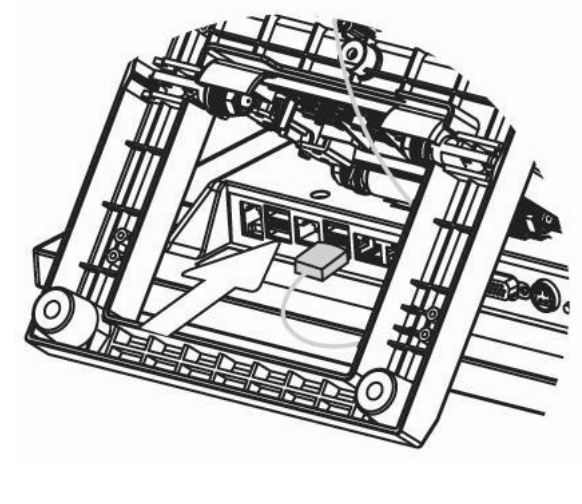

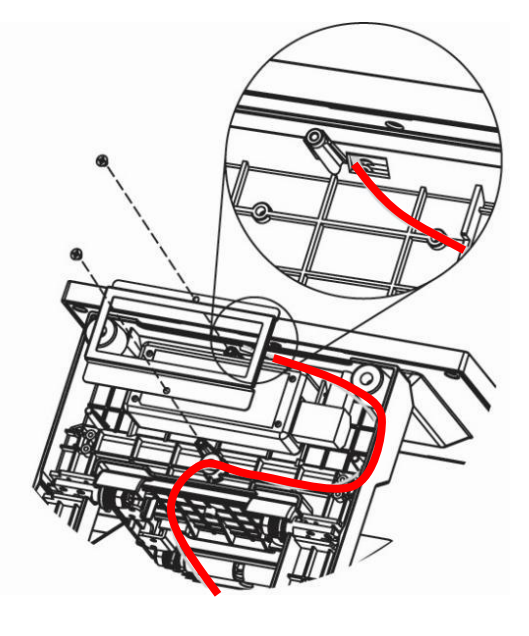

8. Finally put the cable cover back and fasten the thumb screw.

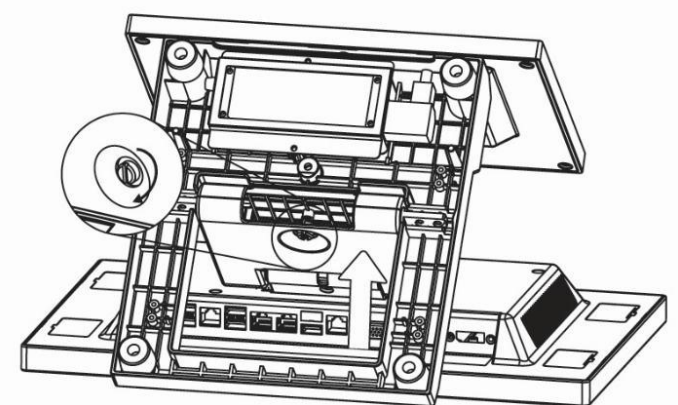

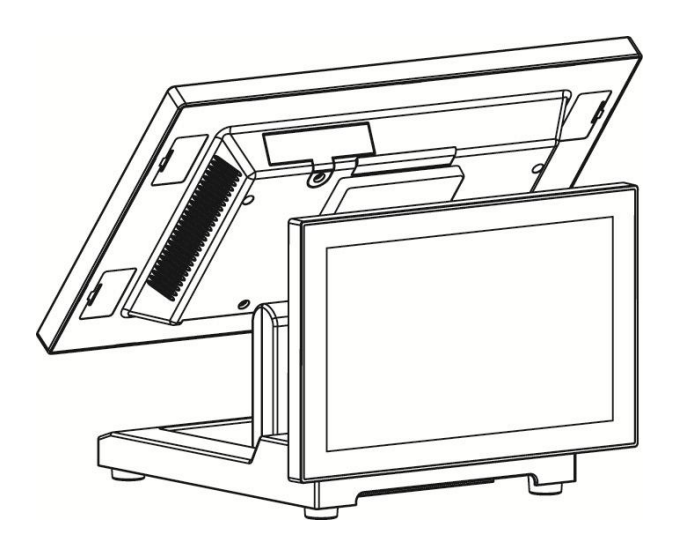

#### 4-5-1 Setting up the 2<sup>nd</sup> Display

The 2<sup>nd</sup> Display is a USB device that requires the installation of a separate graphics driver. See **Appendix: Driver Installation** for the drivers download link.

- Make sure the 2<sup>nd</sup> display cable is connected to a NINÔ III USB port.
- Install the driver and follow the on screen instructions. Once the driver is installed, the 2<sup>nd</sup> Display will turn on.
- On the last driver installation screen, click on the link **Customize your display**.
- In the Windows Display Settings screen, scroll down to Multiple Displays.
   The 2<sup>nd</sup> display will initially be in Duplicate mode, with the same resolution as the main display (1366x768).

| Settings                |                                                                                                    |            | ٥              | ×           |
|-------------------------|----------------------------------------------------------------------------------------------------|------------|----------------|-------------|
| G Home Find a setting   | Display<br>Get a brighter, more vibrant picture in HDR and WCG videos, games,<br>and apps.<br>Windows HD Color settings |            |                |             |
| System                  | Scale and layout                                                                                                    |            |                |             |
| 🖵 Display               | Change the size of text, apps, and other items                                                                          |            |                |             |
| 다)) Sound               | 100% (Recommended) V                                                                                                    |            |                |             |
| Notifications & actions | Advanced scaling settings                                                                                               |            |                |             |
| J Focus assist          | Resolution       1366 × 768 (Recommended)                                                                               |            |                |             |
| O Power & sleep         | Orientation                                                                                                    |            |                |             |
| 📼 Storage               | Landscape $\lor$                                                                                                    |            |                |             |
| Tablet mode             | Multiple displays                                                                                                    |            |                |             |
| 口 Multitasking          | Multiple displays                                                                                                    |            |                |             |
| X Shared experiences    | Duplicate these displays     V       Advanced display settings     V                                                    |            |                |             |
| 🛱 Clipboard             | Graphics settings                                                                                                    |            |                |             |
| → Remote Desktop        |                                                                                                    |            |                |             |
| 📲 🔎 🛱 🧳 🖪 🌣             | <br>虎へ 転 (4) [                                                                                                    | 9:1<br>5/3 | 3 PM<br>1/2022 | <b>11</b> 2 |

• Select **Extend these displays** in the Multiple Displays drop down box.

| Settings                |                                                                              | -           | ٥              | ×  |
|-------------------------|------------------------------------------------------------------------------|-------------|----------------|----|
| G Home Find a setting   | Get a brighter, more vibrant picture in HDR and WCG videos, games, and apps. |             |                |    |
| System                  | Windows HD Color settings                                                    |             |                |    |
|                         | Scale and layout                                                             |             |                |    |
| 🖵 Display               | Change the size of text, apps, and other items                               |             |                |    |
| (小) Sound               | 100% (Recommended) $\sim$                                                    |             |                |    |
| Notifications & actions | Advanced scaling settings                                                    |             |                |    |
| J Focus assist          | 1366 × 768 (Recommended)                                                     |             |                |    |
| O Power & sleep         | Orientation                                                                  |             |                |    |
| 📼 Storage               | Landscape                                                                    |             |                |    |
| - Tablet mode           | Multiple displays                                                            |             |                |    |
| H Multitasking          | Multiple displays                                                            |             |                |    |
| X Shared experiences    | Extend these displays                                                        |             |                |    |
| 🛱 Clipboard             | Show only on 1                                                               |             |                |    |
| → Remote Desktop        | Show only on 2                                                               |             |                |    |
| <b>#</b> ク 単 🦸 🖫 🌣      | <mark>بره کار</mark> م                                                       | 9:1<br>5/31 | 4 PM<br>1/2022 | ş. |
|                         |                                                                              |             |                |    |

#### • Click **Keep Changes** to confirm.

| Settings               |                                                                                                    | 5-           | ٥             | × |
|------------------------|----------------------------------------------------------------------------------------------------|--------------|---------------|---|
| 🕅 Home                 | Display                                                                                               |              |               |   |
| Find a setting         | Get a brighter, more vibrant picture in HDR and WCG videos, games,<br>and apps.                       |              |               |   |
| System                 | Windows HD Color settings                                                                             |              |               |   |
|                        | Scale and layout                                                                                      |              |               |   |
| 🖵 Display              | Change the size of text, apps, and other items                                                        |              |               |   |
| 印》 Sound               | 100% (Recommended)                                                                                    |              |               |   |
|                        | Keep these display settings?<br>Reverting to previous display settings in 10 seconds.<br>Keep changes |              |               |   |
| 📼 Storage              | Landscape                                                                                             |              |               |   |
| -B Tablet mode         | Multiple displays                                                                                     |              |               |   |
| 비 Multitasking         | Multiple displays                                                                                     |              |               |   |
| Y Channel autorization |                                                                                                    |              |               |   |
|                        | Make this my main display                                                                             |              |               |   |
| 🛅 Clipboard            |                                                                                                    |              |               |   |
| ✓ Remote Desktop       |                                                                                                    |              |               |   |
| 🖷 🔎 🛱 🧳 🖪 🌣            | x <sup>e</sup> م 🖬 🗘 ا                                                                                | 9:14<br>5/31 | 1 PM<br>/2022 | 2 |

• Click on screen **2** to select the 2<sup>nd</sup> display.

| Settings                |                                                                                                    | -             | ٥           | × |
|-------------------------|----------------------------------------------------------------------------------------------------|---------------|-------------|---|
| යි Home                 | Display                                                                                                    |               |             |   |
| Find a setting          | Select and rearrange displays                                                                                          |               |             |   |
| System                  | Select a display below to change the settings for it. Press and hold (or select) a display, then drag to rearrange it. |               |             |   |
| 🖵 Display               |                                                                                                    |               |             |   |
| 에) Sound                |                                                                                                    |               |             |   |
| Notifications & actions |                                                                                                    |               |             |   |
| J Focus assist          |                                                                                                    |               |             |   |
| Dower & sleep           |                                                                                                    |               |             |   |
| Storage                 | Identify Detect                                                                                                    |               |             |   |
| 문 Tablet mode           |                                                                                                    |               |             |   |
| 耳 Multitasking          | Brightness and color                                                                                                   |               |             |   |
| % Shared experiences    | Change brightness                                                                                                    |               |             |   |
| T Clipboard             | Night light                                                                                                    |               |             |   |
| Remote Desktop          | Night light settings                                                                                                   |               |             |   |
| # 2 H 🧳 🖪 🌣             | 💷 (به 🖬 🖍 🐂 الله                                                                                                    | 9:16<br>5/31, | 9M<br>/2022 | 2 |

• The resolution changes to the optimal resolution for this display (1024x600).

| Settings                |                                                                                 | 10-         | ٥             | × |
|-------------------------|---------------------------------------------------------------------------------|-------------|---------------|---|
| ம் Home                 | Display                                                                         |             |               |   |
| Find a setting          | Get a brighter, more vibrant picture in HDR and WCG videos, games,<br>and apps. |             |               |   |
| System                  | Windows HD Color settings                                                       |             |               |   |
| 🖵 Display               | Scale and layout                                                                |             |               |   |
| (小) Sound               | Change the size of text, apps, and other items                                  |             |               |   |
| Notifications & actions | Advanced scaling settings                                                       |             |               |   |
| J Focus assist          | Resolution                                                                      |             |               |   |
| O Power & sleep         | 1024 × 600 (Recommended)                                                        |             |               |   |
| Storage                 | Landscape V                                                                     |             |               |   |
| Tablet mode             |                                                                                 |             |               |   |
| Hi Multitasking         |                                                                                 |             |               |   |
| X Shared experiences    | Extend these displays $\checkmark$                                              |             |               |   |
| 🛱 Clipboard             | Make this my main display                                                       |             |               |   |
| ✓ Remote Desktop        | Advanced display settings                                                       |             |               |   |
| 🖬 🔎 🛱 🛷 🌉 🌣             | r <sup>q</sup> ^ 🖬 🕬 🗉                                                          | 9:1<br>5/31 | 7 PM<br>/2022 | 2 |

• Check that the touch works correctly on the main display. After changing to Extended mode,

the display cursor location may not match the finger location on the screen. If this is the case,

go to **Tablet PC Settings** in the **Control Panel**, and click on Setup.

| $\leftrightarrow \rightarrow$ |                                                                            |               |      |                                      | ~ č               | Search Control Panel   | Q |
|-------------------------------|----------------------------------------------------------------------------|---------------|------|--------------------------------------|-------------------|------------------------|---|
| Ac 💐                          | Tablet PC Settings                                                         | :             |      |                                      |                   | View by: Large icons 🔻 |   |
| Dis                           | splay Other                                                                |               |      |                                      |                   |                        |   |
| 4                             | Configure<br>Configure your pen and touch<br>displays.                     |               | 2    | Backup and Restore<br>(Windows 7)    | 🥞 BitLocker D     | rive Encryption        |   |
| 3                             | Display options Display: 1. Mobile PC Display ~                            | lanager       | f    | Date and Time                        | Default Pro       | grams                  |   |
| 4                             | Details: Limited Touch Support                                             | Printers      | 3    | Ease of Access Center                | File Explore      | r Options              |   |
|                               | Calibrate                                                                  |               | æ    | Indexing Options                     | Infrared          |                        |   |
|                               | Choose the order in which your screen rotates.<br><u>Go to Orientation</u> |               | Ø    | Mouse                                | Network ar Center | nd Sharing             |   |
|                               |                                                                            | 1odem         | ٦    | Power Options                        | Programs a        | nd Features            |   |
| e                             | OK Cancel Apply                                                            |               | -    | RemoteApp and Desktop<br>Connections | V Security and    | d Maintenance          |   |
| 3                             | Sound U Speech Rev                                                         | <br>cognition | SP - | Storage Spaces                       | Sync Cente        | r                      |   |
|                               | System Tablet PC S                                                         | ettings       |      | Taskbar and Navigation               | Troublesho        | oting                  |   |

Note: <u>do not click on calibrate</u>, as this may cause problems with the touchscreen. Projected capacitive touch screens do not need calibration.

• Follow the screen instruction. The touch will now work correctly again.

Tap this screen with a single finger to identify it as the touchscreen.

If this is not the Tablet PC screen, press Enter to move to the next screen. To close the tool, press Esc.

### 4-6 Install the Wall Mount Kit

The wall mount come with the following parts:

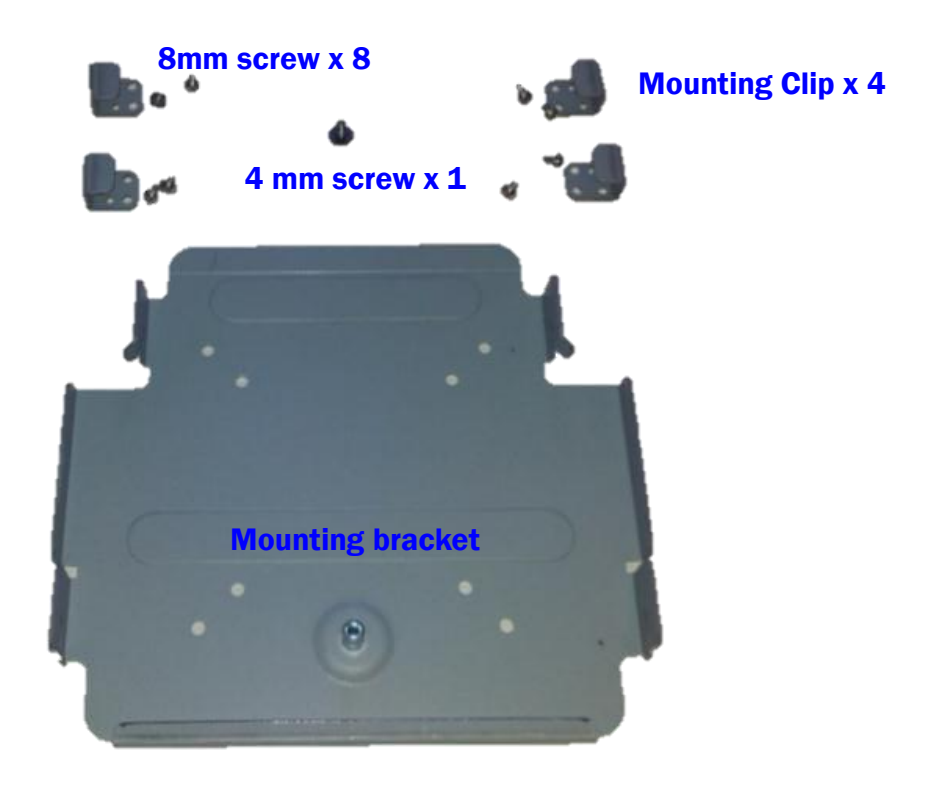

1. First attach the four mounting clips using the 3 mm screws as shown in the picture.

2. Next attach the mounting bracket to the wall or other surface using at least four of the bracket mounting holes. Please note that the bracket has both a 100mm and 75mm hole pattern, so that the bracket can be used with the VESA bracket as well as being directly mounted to a wall.

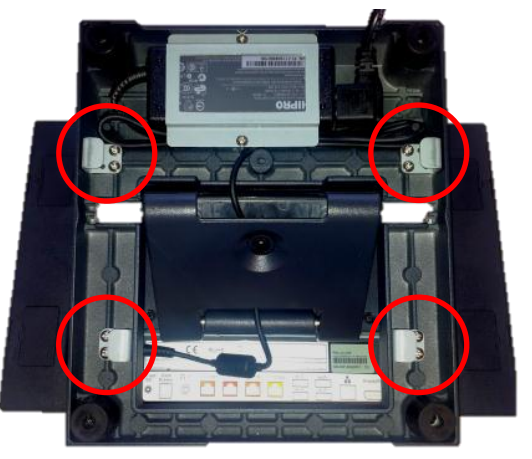

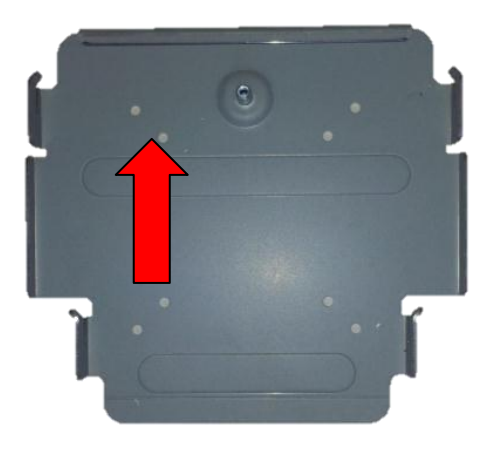

- Next step is to route any cables you need to go to the system as required. A space is provided just by the power supply for the cable to exit cleanly, assuming they are routed via the swing arm cable channel as in a normal install.
   Cables can also be routed down as well. Be sure cables are clear or protected of any sharp surfaces. You can remove the system on and off the wall mount bracket as needed to route the cables.
- Cables can exit the top or bottom when routed between the bracket and system. A wall hole could be used to cover the cables in the power supply area.
- 5. The final step is to install the locking safety screw. This screw is to insure the system is not knocked of the wall by accident. The 4 mm screw supplied is used for this propose. First remove the rubber hole plug from the system, then screw in the safety screw. The system is now secure enough and the swing base can be adjusted to the desired viewing angle.

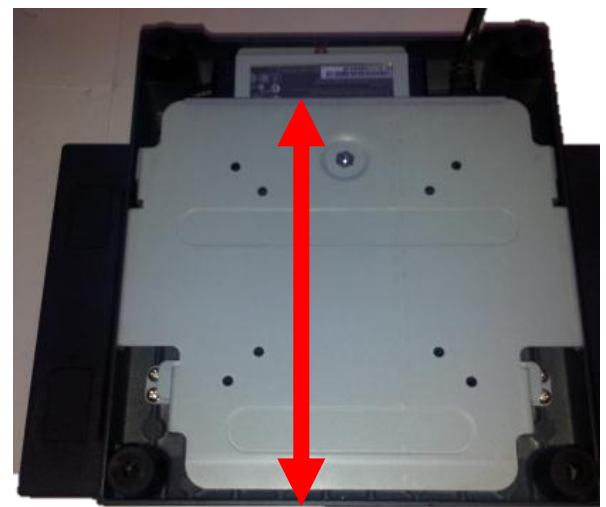

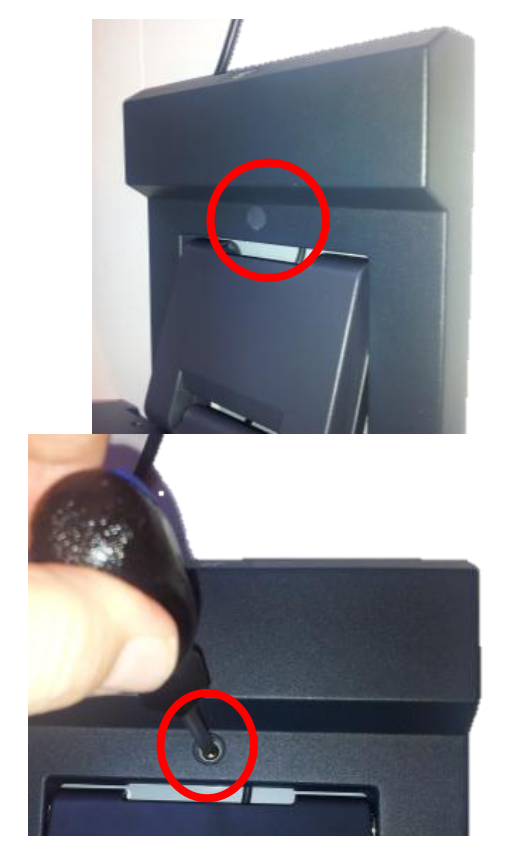

NINO-III user manual 1.0 **Some possible viewing angles using the wall mount bracket.** 

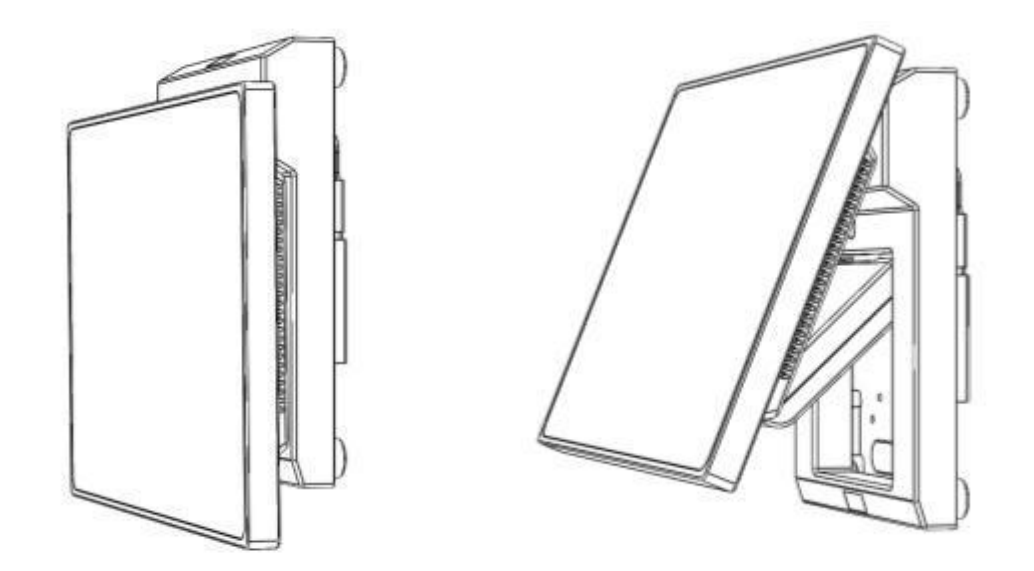

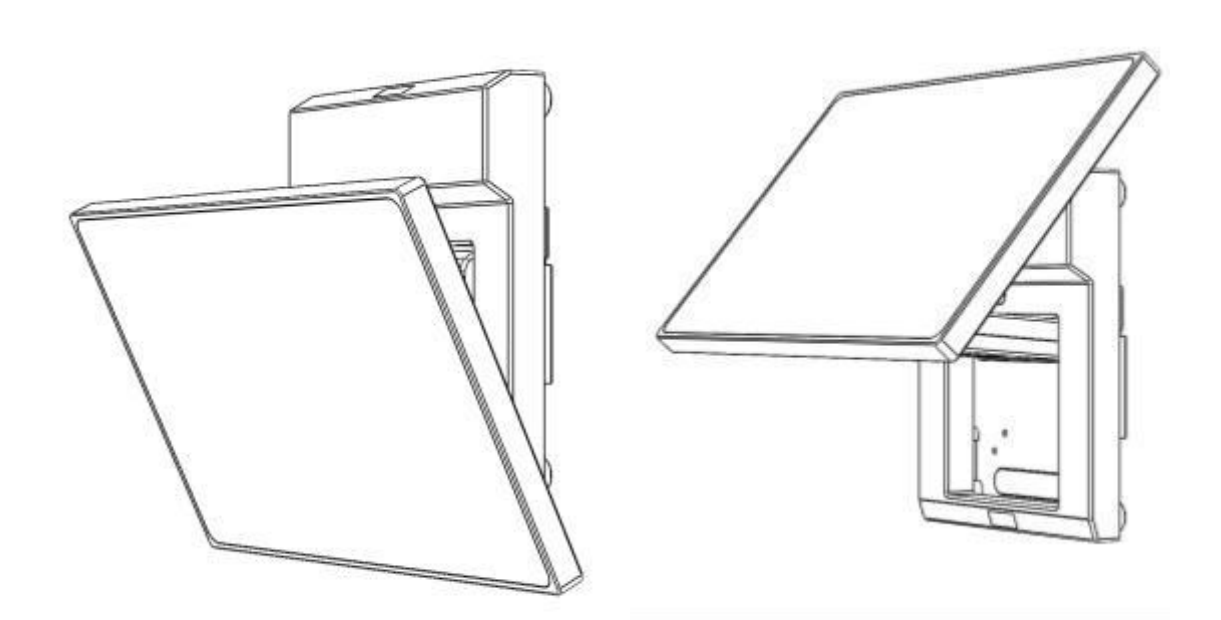

### 4-7 Install the Cash Drawer

You can install a cash drawer through the cash drawer port. Please verify the pin assignment before installation.

#### **Cash Drawer Pin Assignment**

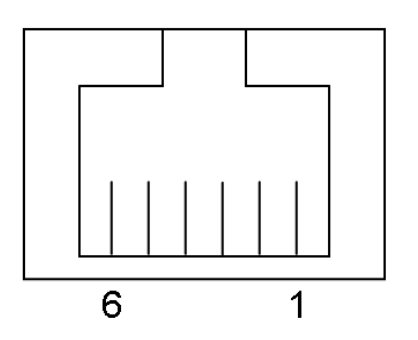

| Pin | Signal            |  |
|-----|-------------------|--|
| 1   | Cash drawer 2 In  |  |
| 2   | Cash drawer 1 Out |  |
| 3   | Cash drawer 1 In  |  |
| 4   | 12V / 19V         |  |
| 5   | Cash drawer 2 Out |  |
| 6   | GND               |  |

#### **Cash Drawer Controller Register**

The Cash Drawer Controller use one I/O addresses to control the Cash Drawer.

| Register Location: | 0x482h       |
|--------------------|--------------|
| Attribute:         | Read / Write |
| Size:              | 8bit         |

| BIT       | BIT7    | BIT6     | BIT5   | BIT4    | BIT3   | BIT2 | BIT1     | BIT0 |
|-----------|---------|----------|--------|---------|--------|------|----------|------|
| Attribute | CD2 Out | Reserved | CD2 In | CD1 Out | CD1 In |      | Reserved | 1    |

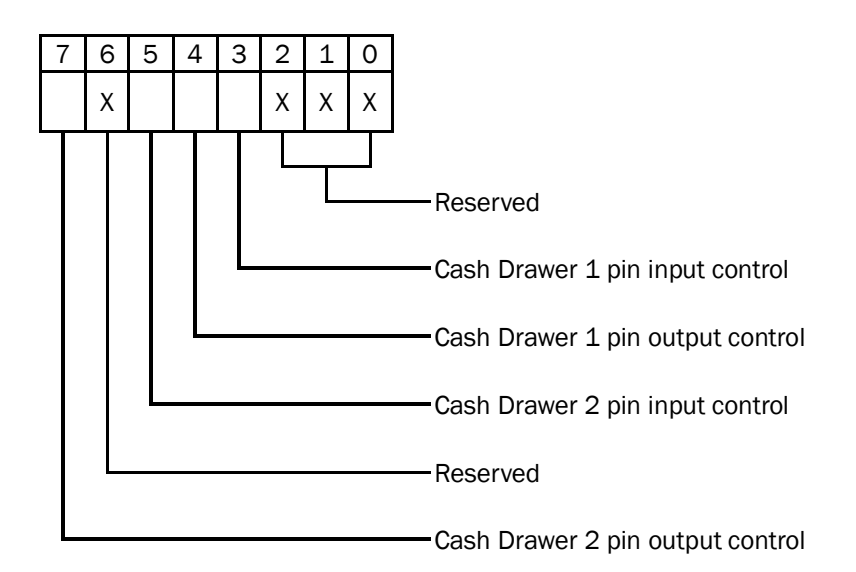

- Bit 7: Cash Drawer 2 pin output control
- Bit 6: Reserved
- Bit 5: Cash Drawer 2 pin input control
- Bit 4: Cash Drawer 1 pin output control.
- = 1: Opening the Cash Drawer
- = 0: Allow close the Cash Drawer
- Bit 3: Cash Drawer 1 pin input control.
- = 1: the Cash Drawer closed or no Cash Drawer
- = 0: the Cash Drawer opened
- Bit 2: Reserved
- Bit 1: Reserved
- Bit 0: Reserved

Note: Please follow the Cash Drawer control signal design to control the Cash Drawer.

#### **Cash Drawer Control Command Example**

| Con              | nmand                              | Cash Drawer                                         |
|------------------|------------------------------------|-----------------------------------------------------|
| 0 48             | 32 04                              | Opening                                             |
| 0 48             | 32 00                              | Allow to close                                      |
|                  | Set the I/O address - pin control. | 482h bit4 =1 for opening Cash Drawer by "DOUT bit0" |
| $\triangleright$ | Set the I/O address                | 482h bit4 = 0 for allow close Cash Drawer.          |

| Con              | nmand               | Cash Drawer                                             |
|------------------|---------------------|---------------------------------------------------------|
| I 48             | 2                   | Check status                                            |
| $\triangleright$ | The I/O address 482 | 2h bit3 =1 mean the Cash Drawer is opened or not exist. |
| $\triangleright$ | The I/O address 482 | h bit3 =0 mean the Cash Drawer is closed.               |

Specification

| Model Name         | NINO III                                                                                                 |  |
|--------------------|----------------------------------------------------------------------------------------------------|--|
| Motherboard        | F36                                                                                                    |  |
| CPU support        | Intel Elkhart Lake CPU J6412 2.60 GHz                                                                    |  |
| Chipset            | CPU Integrated                                                                                           |  |
| System memory      | 1x DDR4 2133MHz SO-DIMM (Max 32GB)                                                                       |  |
| Graphic memory     | CPU Integrated                                                                                           |  |
| LAN controller     | Realtek RTL8111H                                                                                         |  |
| Audio controller   | C-Media HS-100B                                                                                          |  |
| I/O controller     | ITE IT8786                                                                                               |  |
| BIOS               | INSYDE UEFI code                                                                                         |  |
| TPM2.0             | Nuvoton NPCT750A TPM 2.0                                                                                 |  |
| Board dimension    | 185 (W) x 130 (D) mm                                                                                     |  |
| LCD Touch Panel    |                                                                                                    |  |
| LCD size           | 14" LED panel                                                                                            |  |
| Brightness         | 200 nits up                                                                                              |  |
| Maximal resolution | 1366*768                                                                                                 |  |
| Touch screen type  | True flat projected capacitive (USB)                                                                     |  |
| Tilt angle         | 0°~ 90°                                                                                                  |  |
| Storage            |                                                                                                    |  |
| SSD                | M.2 2280 SATA & NVMe SSD                                                                                 |  |
| Expansion          |                                                                                                    |  |
| M.2 (E-Key)        | 1 for 802.11 b/g/n and broadband wireless                                                                |  |
| Front I/O          |                                                                                                    |  |
| Power LED          | 1 Green Powered up, Amber in Standby (3-pin power LED connector)                                         |  |
| External Rear I/0  |                                                                                                    |  |
| USB 2.0            | 4                                                                                                    |  |
| USB 3.0/2.0        | 2                                                                                                    |  |
| USB Type C         | 1 x data only                                                                                            |  |
| Serial/COM         | 3 x RJ50 COM ports (COM1/COM2/COM3 powered COM with power<br>enable/disable by BIOS setting; default OV) |  |
| LAN(10/100/1000)   | 1                                                                                                    |  |
| DC jack            | 1                                                                                                    |  |
| Cash drawer        | 1 x RJ12 (12V/24V cash drawer ), jumper setting, default 24V                                             |  |
| FeDP port          | 1 (requires optional proprietary FeDP to HDMI or FeDP to VGA adapter)                                    |  |
| Power button       | 1                                                                                                    |  |

| Model Name                              | NINO III                                                                          |  |  |  |
|-----------------------------------------|-----------------------------------------------------------------------------------|--|--|--|
| Motherboard                             | F36                                                                               |  |  |  |
| Speaker                                 |                                                                                   |  |  |  |
| speaker                                 | 1 x 3W                                                                            |  |  |  |
| Power                                   |                                                                                   |  |  |  |
| Power adapter                           | Ext. 65W/19V                                                                      |  |  |  |
| Peripherals                             |                                                                                   |  |  |  |
| MSR module                              | MSR 3 track (USB, secured head )                                                  |  |  |  |
| 2-in-1 Reader                           | MSR (USB) + RFID (125KHz USB)                                                     |  |  |  |
| Customer display                        | 2 x 20 LCM Winstar WH2002L-TFH-ET#                                                |  |  |  |
| 2 <sup>nd</sup> display                 | 10.1" (16:9) LED panel, 1024x600, 200~220 nits, USB interface                     |  |  |  |
| iButton Addimat key reader              | Connector read head, 2 wire connection to board, controller shared w/<br>MSR      |  |  |  |
| UPS battery                             | 4S/1P , 4S/2P battery kit (Internal, PSU external)                                |  |  |  |
| Communication                           |                                                                                   |  |  |  |
| Wireless LAN                            | Optional, M.2                                                                     |  |  |  |
| Certifications                          |                                                                                   |  |  |  |
| EMC and Safety                          | FCC Class A, CE, LVD, UKCA                                                        |  |  |  |
| Environment                             |                                                                                   |  |  |  |
| Operating temperature                   | 5°C ~ 40 °C (41 °F ~ 104 °F)                                                      |  |  |  |
| Storage temperature                     | -20 °C ~ 70 °C (-4 °F ~ 158 °F)                                                   |  |  |  |
| Humidity                                | 20% ~ 80% RH non condensing                                                       |  |  |  |
| Dimension (W x D x H)                   | Head: 346 x 210 x 37.5 mm<br>Base: 186 x 170 x 26 mm<br>System Max. height 268 mm |  |  |  |
| Weight (N.W./G.W.)                      | 3.7kg / 4.7kg                                                                     |  |  |  |
| Mounting                                | 75mm x75mm VESA standard holes                                                    |  |  |  |
| <b>DS support</b> Windows 10 IoT, Linux |                                                                                   |  |  |  |
| * This specification is subject         | t to change without prior notice.                                                 |  |  |  |

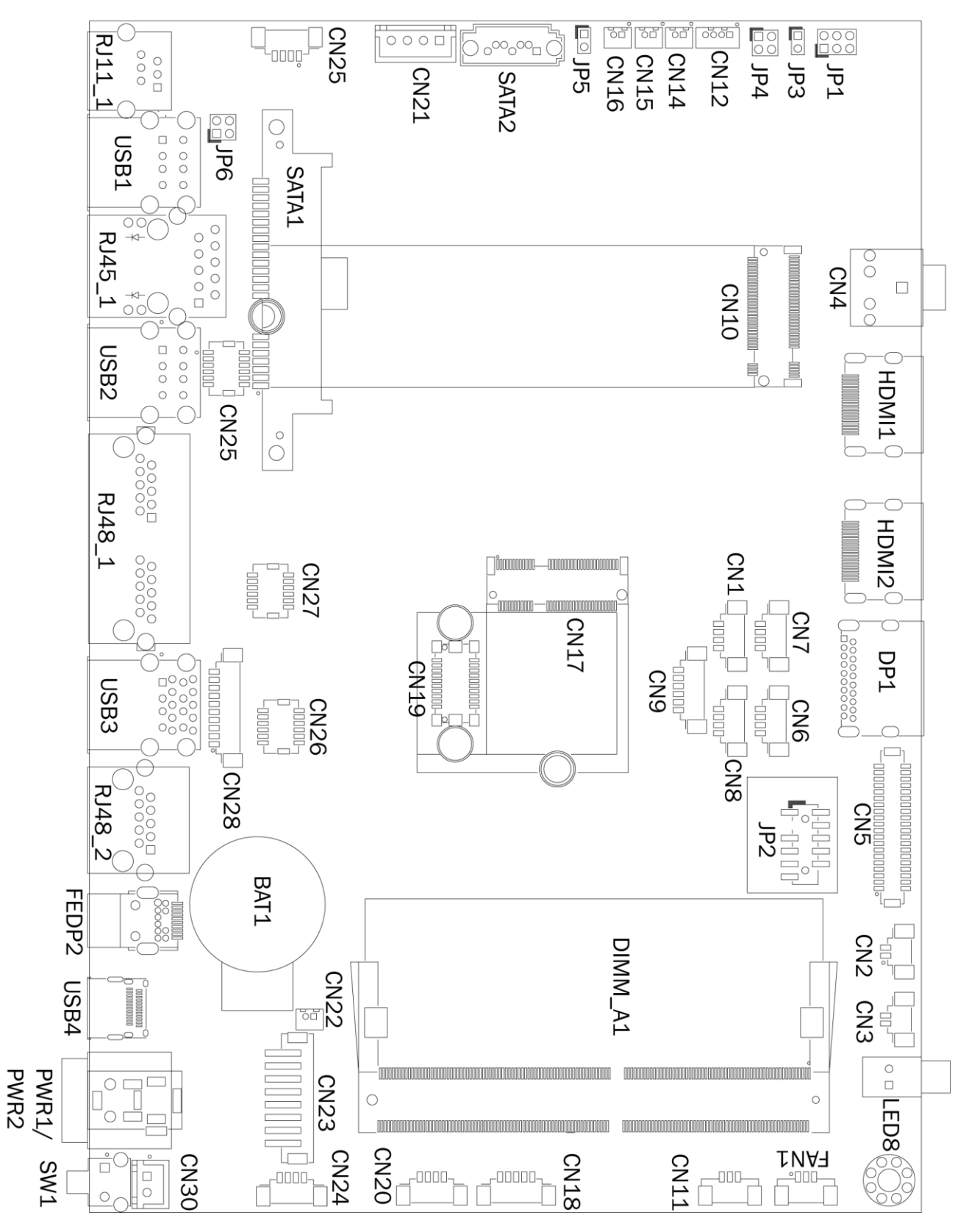

### 6-1 F36 Motherboard Layout

### 6-2 Connectors & Functions

| Connector   | Function                           |  |
|-------------|------------------------------------|--|
| CN1/6/24/25 | Internal USB connector             |  |
| CN2         | HDD LED connector                  |  |
| CN3         | Power LED connector                |  |
| CN5         | eDP connector                      |  |
| CN10        | M.2 M-KEY PCIE/SATA connector      |  |
| CN11        | 2 color power LED connector        |  |
| CN12        | Earphone connector                 |  |
| CN14        | MIC connector                      |  |
| CN15        | Speaker L output                   |  |
| CN16        | Speaker R output                   |  |
| CN17        | M.2 E-KEY WiFi connector           |  |
| CN18        | EC Debug                           |  |
| CN20        | LED & power button board connector |  |
| CN21        | SATA power connector               |  |
| CN23        | Power BD connector                 |  |
| CN28        | COM4 connector                     |  |
| CN30        | Power button connector             |  |
| DIMM_A1     | DDR4 SO-DIMM                       |  |
| FAN1        | FAN connector                      |  |
| FEDP2       | FeDP connector                     |  |
| PWR1/PWR2   | DC Jack                            |  |
| SW1         | Power button                       |  |
| RJ11_1      | Cash drawer connector              |  |
| RJ45_1      | LAN connector                      |  |
| RJ48_1      | COM1/COM2 connector                |  |
| RJ48_2      | COM3 connector                     |  |
| USB1/USB2   | USB2.0 connector                   |  |
| USB3        | USB3.0 connector                   |  |
| USB4        | USB-C connector                    |  |
| BAT1        | Battery connector                  |  |
| JP2         | TPM Header                         |  |
| JP3         | Audio Line out setting             |  |
| JP4         | 2W/3W speaker select               |  |
| JP6         | Cash drawer power setting          |  |

### 6-3 Jumper Settings

#### **Audio Line out Setting**

| Function              | <b>JP3</b> (1-2) |
|-----------------------|------------------|
| Stereo                | 1<br>•<br>2      |
| ▲ Reserved (line out) | 1<br>□<br>2      |

#### 2W/3W Speaker Select

| Function              | <b>JP4</b> (1-2) (3-4) |
|-----------------------|------------------------|
| Internal 3W / FeDP 3W | 1 3<br>                |
| ▲Internal 2W          | 13                     |

#### **Cash Drawer Power Setting**

| Function | <b>JP6</b> (1-2) (3-4) |
|----------|------------------------|
| ▲19V     | 1 3<br><br>2 4         |
| 12V      | 1 3<br><br>2 4         |

#### COM1/COM2/COM3 Power Setting

COM1, COM2 and COM3 can be set to provide power to your serial device. The voltage can be set to +5V or +12V in the BIOS.

|                                                                                                    | Ins                                | ydeH20 Setup Utility                          | Rev. 5.0                               |
|----------------------------------------------------------------------------------------------------|------------------------------------|-----------------------------------------------|----------------------------------------|
| Main Advanced Security Bo                                                                                                    | ot Exit                            |                                               |                                        |
| Hain Advanced Security Bo<br>PRC Advanced Henu<br>PVGA/CON Power Configuration<br>PPower Configuration<br>PSIO 118786E<br>PNVH Express Information | ot Exit                            |                                               | /GA/COM Power Configuration            |
| Fl Help<br>Esc Exit                                                                                                    | 1/↓ Select Item<br>+/→ Select Item | F5/F6 Change Values<br>Enter Select ► SubMenu | F9 Setup Defaults<br>F10 Save and Exit |

- 1. Power on the system, and press the <DEL> key when the system is booting up to enter the BIOS Setup utility.
- 2. Select the Advanced tab.
- 3. Select VGA/COM Power Configuration Ports and press <Enter> to go to display the available options.

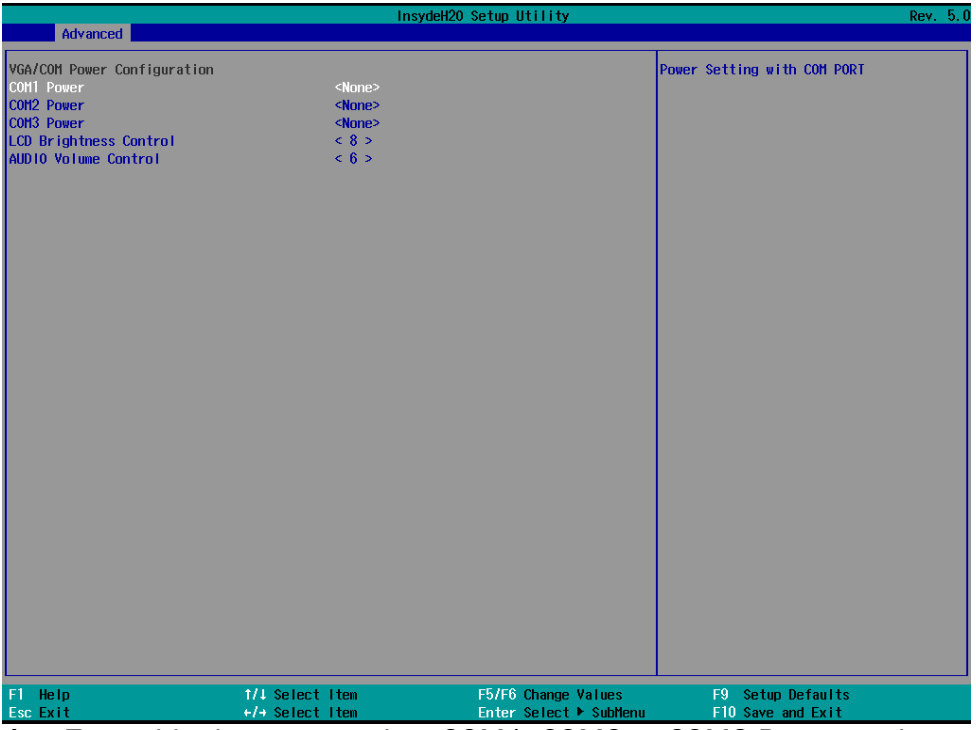

4. To enable the power, select COM1, COM2 or COM3 Power setting and press <Enter>. Select Power and press <Enter>. Save the change by pressing F10.

# **Appendix: Driver Installation**

To download the most recent drivers and utilities, and obtain advice regarding the installation of your equipment, please visit the AURES Technical Support Website:

<u>www.aures-support.com</u> (French) <u>www.aures-support.com/en/</u> (English) <u>www.aures.support.com/de/</u> (German)